# 인터넷검침/전자고지 서비스 해지방법 안내 (회원 서비스 이용시)

1) 사이버민원센터에 로그인 하신 후

### 2) 상단 메뉴에서 "인터넷검침/전자고지" 메뉴 클릭

| 인천광역시 상수도사업본부 사이버민원센터 신천광역시 상수도사업본부 사이버민원센터 신허 |       |          |        |            |       |  |  |  |
|----------------------------------------------------------------------------------------------------|-------|----------|--------|------------|-------|--|--|--|
| 요금정보                                                                                                    | 민원서비스 | 고객서비스라운지 | 이사요금계산 | 인터넷검침/전자고지 | 마이페이지 |  |  |  |

### 3) "서비스신청/변경/해지" 메뉴 클릭

| 요금안내      | 민원안내    | 민원서식다운로드 | 이사요금계산안내 | 인터넷검침/고지안내     | 나의민원확인  |
|-----------|---------|----------|----------|----------------|---------|
| 요금납부안내    | 온라인민원신청 | 자주묻는질문   | 이사요금계산   | 서비스신청/변경/해지    | 나의질문과답변 |
| 요금조회      | 민원처리조회  |          |          | 인터넷검침          | 자동이체확인  |
| 전자납부번호조회  |         |          |          | 인터넷고지          | 회원정보수정  |
| 가상계좌조회    |         |          |          | 인터넷검침/고지Q&A    | 회뭔탈퇴    |
| 요금시뮬레이션조회 |         |          |          | 인터넷검침/고지 간편메뉴얼 |         |
| 일할연체금계산안내 |         |          |          |                |         |
| 요금감면제도    |         |          |          |                |         |
| 간편요금조회    |         |          |          |                |         |

| • 19 | 티원ID |           |           | · 회원성 | 성명        |            |          |              |    |
|------|------|-----------|-----------|-------|-----------|------------|----------|--------------|----|
| 번호   | 고객번호 | 검침<br>시작월 | 고지<br>시작월 | 검침기간  | 인터넷<br>검침 | 전 자<br>고 지 | 고지서 수신방법 | 자동이체<br>신청유무 | 해지 |
| 1    | 1700 |           |           | 24~28 |           |            | □문자 □이메일 | 자동이체         | 해지 |

## 5) (서비스가 해지처리 됩니다!) 확인창이 나오면 확인 클릭

=> 확인단추 클릭시 정상적으로 해지처리 완료됨

- => 확인단추 클릭시 정상적으로 해지처리 완료됨
- 6) (서비스가 해지처리 됩니다!) 확인창이 나오면 확인 클릭

| ) 등<br>비호 | 록된<br> 원 서     | 고객번호<br>비 <b>니스신</b> | 호의 "<br>[ <mark>청/</mark> 번 | <sup>'해지"</sup><br>변경/히 | 버튼<br>I지  | 클릭         |           |              |    |
|-----------|----------------|----------------------|-----------------------------|-------------------------|-----------|------------|-----------|--------------|----|
| • 2       | 신청자 성명         |                      |                             | • इ                     | 휴대폰 번호    | 2          |           |              |    |
| • 4       | <u> 수신 이메일</u> | incheon              |                             | @ nav                   | ver.com   |            |           |              |    |
| 번호        | 고객번호           | 검침<br>시작월            | 고지<br>시작월                   | 검침기간                    | 인터넷<br>검침 | 전 자<br>고 지 | 고지서 수신방법  | 자동이체<br>신청유무 | 해지 |
| 1         | 170            |                      |                             | 24~28                   | 0         |            | □문자 🔽 이메일 | 자동이체         | 해지 |

4) 비회원 "본인인증" 클릭 후 휴대폰 본인인증 진행

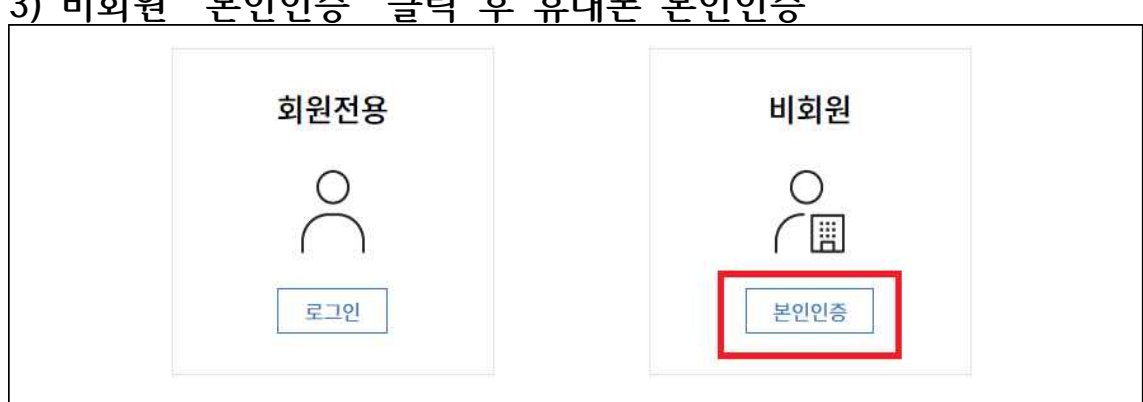

3) 비회원 "본인인증" 클릭 후 휴대폰 본인인증

| 요금안내      | 민원안내    | 민원서식다운로드 | 이사요금계산안내 | 인터넷검침/고지안내     | 나의민원확인  |
|-----------|---------|----------|----------|----------------|---------|
| 요금납부안내    | 온라인민원신청 | 자주묻는질문   | 이사요금계산   | 서비스신청/변경/해지    | 나의질문과답변 |
| 요금조회      | 민원처리조회  |          |          | 인터넷검침          | 자동이체확인  |
| 전자납부번호조회  |         |          |          | 인터넷고지          | 회원정보수정  |
| 가상계좌조회    |         |          |          | 인터넷검침/고지Q&A    | 회뭔탈퇴    |
| 요금시뮬레이션조회 |         |          |          | 인터넷검침/고지 간편메뉴얼 |         |
| 일할연체금계산안내 |         |          |          |                |         |
| 요금감면제도    |         |          |          |                |         |
| 간편요금조회    |         |          |          |                |         |

| 1) | ) 상단 메뉴에서 "인터넷검침/전자고지" 메뉴 클릭 |                      |              |            |            |       |  |  |  |  |
|----|------------------------------|----------------------|--------------|------------|------------|-------|--|--|--|--|
|    |                              |                      | 🜔 인천광역시 상수도시 | 업본부 사이버민원선 | E          |       |  |  |  |  |
|    | 요금정보                         | 민원서 <mark>비</mark> 스 | 고객서비스라운지     | 이사요금계산     | 인터넷검침/전자고지 | 마이페이지 |  |  |  |  |

# 인터넷검침고지서비스 해지방법 안내 (비회원 서비스 이용시)